# 主板用户手册

Rev: 1.00

Date: 2006.04

目录

| 第一章 | 包装说明3                |
|-----|----------------------|
| 第二章 | 综述4                  |
| 第三章 | 主板位图7                |
| 第四章 | 安装与设置8               |
| 4.1 | 跳线设置8                |
| 4.2 | CPU 的安装10            |
| 4.3 | 内存的安装10              |
| 4.4 | IDE 与 ATAPI 设备的安装10  |
| 4.5 | SATA 设备的安装10         |
| 4.6 | 电源部分的连接11            |
| 4.7 | 清除 CMOS11            |
| 4.8 | PCIE 显示卡的安装11        |
| 4.9 | 其他部件的安装11            |
| 第五章 | 驱动程序的安装13            |
| 5.1 | 驱动程序目录一览13           |
| 5.2 | VIA 芯片驱动程序的安装13      |
| 5.3 | VGA 驱动程式的安装16        |
| 5.4 | Dirvex9 驱动程序的安装17    |
| 5.5 | 声音驱动程序的安装18          |
| 5.6 | VIA RAID 驱动程序的安装19   |
| 5.7 | VIA USB2.0 驱动程序的安装22 |
| 第六章 | BIOS 的设置 25          |
| 6.1 | 主菜单列表                |
| 6.2 | 标准 CMOS 功能设置         |
| 6.3 | 高级 BIOS 功能设置27       |
| 6.4 | 高级芯片组功能设置28          |
| 6.5 | 集成外围设备设置30           |
| 6.6 | 电源管理设置31             |
| 6.7 | PnP与PCI参数设置33        |
| 6.9 | 装载安全设置               |

| 6.10 | 装载优化设置         |  |
|------|----------------|--|
| 6.11 | 设置管理员密码        |  |
| 6.12 | 设置用户密码         |  |
| 6.13 | 退出 SETUP 并储存设定 |  |
| 6.14 | 退出 SETUP 不储存设定 |  |

# 第一章 包装说明

请确认您所购买的主板包装是否完整,如果有包装损坏或是有任何配件短缺、损 坏的情形,请尽快与您的经销商联系。

- 1 本系列主板一块
- 2 80-PIN Ultra DMA 66/100 IDE 排线一条
- 3 34-PIN 软驱排线一条
- 4 驱动程序光盘一张
- 5 本用户手册一本
- 6 SATA 数据连接线(可选)
- 7 SATA 电源连接线(可选)

# 第二章 综述

本主板采用 VIA P4M890/PT890CE/P4M900+VT8237R/8237R Plus 芯片组设计,可使 用支持全系列 VIA 最新 LGA775 Pentium D/Pentium 4/ Celeron D CPU; 支持 533 /800/1066MHz HOST BUS 频率; 支持 DDR2 400/533/667 存储架构; 内置 RTL8100C 网络卡芯片;支持 2 组 UDMA66/100/133 IDE 模式; 支持 2 组 SATA 接口,支持 RAID 0、1、JBOD 模式,板载 AC'97 音效,支持 2 声道,采用前置面板音效输出功能; 提供 3 个 PCI 插槽; 智能化实时监控 CPU、I/0 电压,功能齐全,性价比极高,是 您不可错过的选择!

### 特点介绍:

-芯片组:

采用芯片组设计: NB: P4M890/PT890CE/P4M900; SB: VT8237R/8237R Plus -CPU:

- 支持 FSB 1066/800/533 CPU
- 支持 Intel Pentium HT(Hyper Threading Technology)CPU;
- 支持 Intel Pentium D Socket 775 CPU
- 支持 Intel Pentium 4 Socket775 CPU;
- 支持 Intel Celeron D Socket775 CPU;
- -内存支持:
- 2条 240针 DDR2 RAM 插槽

内存支持: DDR2 400/533/667 MHZ (仅 P4M900 支持 DDR2 667MHZ)

- -内置显卡 (PT890CE 不支持内置 VGA)
- 最新一代强劲显示功能,无须外加显示卡.
- -PCIE\_16(PCI Express x16)图形加速端口: 每秒8GB的处理速度,比AGP8X每秒2.1GB的频宽多4倍 支持PCIE\_16显示卡
  -PCIE\_1(PCI Express x1)扩展的PCI 接口: 同時提供每秒500MB,比PCI每秒133MB频宽多4倍

支持 PCIE\_1 设备

### -音效

与 Windows DOS 模式及 DOS 旧版相容的 Sound Blaster Pro 硬体 支持二声道喇叭模式

-内置 RTL8100C 网卡

#### -扩展槽

3 组支持 Master 模式的 32 位 PCI 插槽

-I/0 特性:

内建 PCI Bus Master IDE 介面,其有两组接头,可支持4组两通道的 IDE 装置, PCI IDE 控制器支持 PIO Mode0 到 Mode4、Bus Master IDE DMA Mode2 和 Ultra DMA66/100/133 内建 2 个 SATA 接口 内建 PS/2 滑鼠接口

内廷13/2 捐 瓯按口

内建 PS/2 键盘接口

内建8组USB埠,支持USB2.0

支持2个软碟机,包括720K、1.44M也支持LS-120软碟机装置

-BIOS:

有授权的 AWARD BIOS 4M bit FLASH RAM

系统 BIOS 支持 ACPI 及绿色省电功能、DMI、随插即用快闪 FLASH ROM

-主板尺寸:

采用10\*7.5 inch 板型

-驱动程序:

VIA 4IN1 驱动程式

VIA VGA 驱动程式

SOUND 驱动程式

VIA USB2.0 驱动程式

VIA RAID, VIA PIDE 程式

BV890A R101主板

# 第三章 主板位图

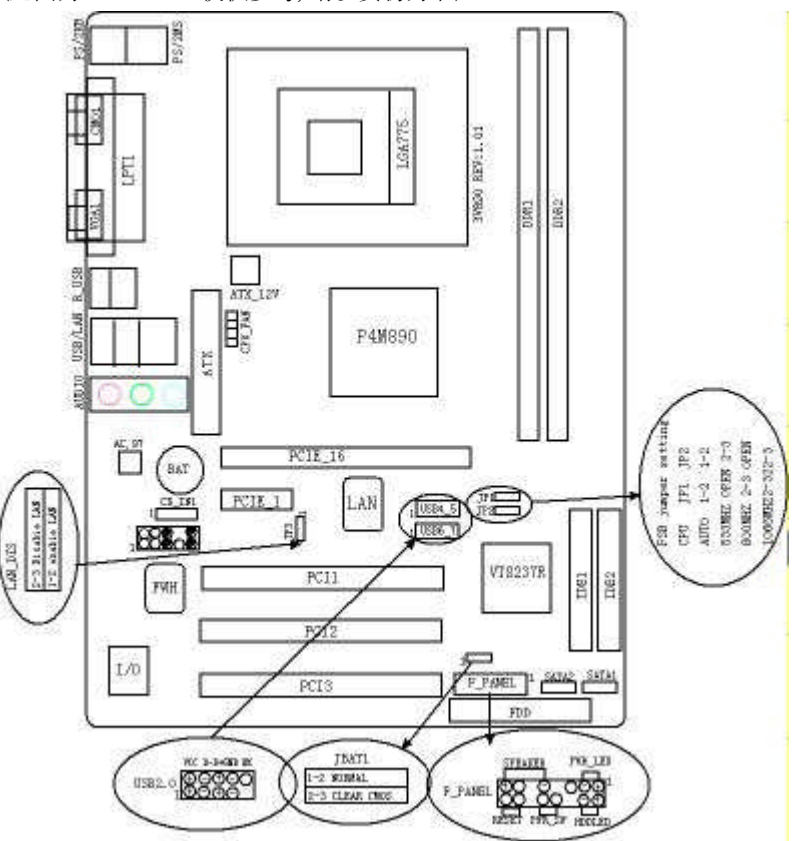

(此图为NB:P4M890 仅供参考,请以实物为准)

第四章 安装与设置

请仔细查看主板,凡有标明"1"或是白色粗线标记的接脚均为1脚位置。

### 4.1 跳线设置

# JBAT1: 清除 CMOS 设置

| 1-2 (默认设置) | 保持      |
|------------|---------|
| 2-3        | 清除 CMOS |

# JP3: 网卡跳线设置

| 1-2 | LAN ENABLE  |
|-----|-------------|
| 2-3 | LAN DISABLE |

# JP1/2: CPU FSB 跳线设置

| CPU     | JP1  | JP2  |
|---------|------|------|
| AUTO    | 1-2  | 1-2  |
| 533MHz  | OPEN | 2-3  |
| 800MHz  | 2-3  | OPEN |
| 1066MHz | 2-3  | 2-3  |

# F\_Audio: 前置面板输出接口

| PIN | 功能         |       | PIN | 功能            |        |
|-----|------------|-------|-----|---------------|--------|
| 1   | MIC+       | 麦克风插孔 | 2   | Ground        | 接地     |
| 3   | Vbias      | 麦克风电压 | 4   | AuD_Vcc(AVCC) | 声卡电源   |
| 5   | Line Out_R | 右声道输出 | 6   | BLine Out_R   | 后右声道输出 |
| 7   | N. C.      | 不连接   | 8   | Key           | 空脚     |
| 9   | Line Out_L | 左声道输出 | 10  | Bline Out_L   | 后左声道输出 |

### USB: 扩充接口

| PIN | 功能        | PIN | 功能        |
|-----|-----------|-----|-----------|
| 1   | VCC: 电源正极 | 2   | VCC: 电源正极 |
| 3   | D-: 数据负信号 | 4   | D-: 数据负信号 |
| 5   | D+: 数据正信号 | 6   | D+: 数据正信号 |
| 7   | GND: 接地   | 8   | GND: 接地   |
| 9   | KEY       | 10  | NC: 空     |

# 功能接口 PANEL 说明

|  | 电源指示灯(PWR_LED) | 1脚: | 电源正极; | 3脚: | 地 |
|--|----------------|-----|-------|-----|---|
|--|----------------|-----|-------|-----|---|

BV890A R101主板

| 硬盘指示灯(HDDLED)    | 2脚:电源正极;4脚:指示灯信号      |
|------------------|-----------------------|
| ATX 电源开关(PWR_SW) | 8脚:地; 10脚:开关信号        |
| 重启动接口(RESET)     | 14 脚: 地; 16 脚: 重启动信号线 |
| 喇叭输出(SPEAKER)    | 9脚:喇叭声音输出线; 15脚:电源正极  |

# IRDA1: 红外线接口

| PIN | 功能      | PIN | 功能 |
|-----|---------|-----|----|
| 1   | 电源正极    | 2   | 空脚 |
| 3   | 红外线接收接口 | 4   | 接地 |
| 5   | 红外线传输接口 |     |    |

# 扩展槽说明

| DDR1/DDR2      | 240-PIN DDR2 内存条插槽 |
|----------------|--------------------|
| PCI1/PCI2/PCI3 | 120 PIN PCI扩展槽     |
| LGA 775        | LGA 775 CPU插槽      |
|                |                    |

# 插座、接口说明

| PS/2 键盘(淡紫色)    |
|-----------------|
| PS/2 鼠标(绿色)     |
| 第一组 USB/网卡接口    |
| 第二组 USB 转接槽     |
| 第三组 USB 转接槽     |
| 第四组 USB 转接槽     |
| 打印机插座(紫色)       |
| 串行口1            |
| 显示器接口           |
| 外置显卡接槽          |
| 前置音频面板接口        |
| 音频输出/音频输人/麦克风接口 |
| CDROM 音频输入      |
| 主/从 IDE 接口      |
| 串行 ATA 接口       |
| 软驱接口            |
| ATX_24 电源插座     |
| ATX_4PIN 电源插座   |
| CPU 风扇插座        |
| IrDA 红外接口       |
|                 |

### 4.2 CPU 的安装

将 CPU ZIF 座的扶手向上扳起 90 度~100 度,将 CPU 放上 CPU 座,请注意不要用 太大力以免将 CPU 脚折弯;安装 CPU 风扇时请务必注意风扇的铁扣已扣好,风扇 和 CPU 表面接触平整,否则有可能因散热不好导致 CPU 烧毁;

### 4.3 内存的安装

本主板支持 DDR2 400/533/667 MHZ 内存,您可以安装 256/512MB/1G 240 pin 的 DDR2 内存。安装 240 pin DDR2 内存时,请垂直插入插槽中,注意方向错误会无法 完全插入。

当您安装好 240 pin DDR2 内存时, 主板会自动检测 DDR, 并采用正确的电源及存取 时序使内存运行达到最佳状态。

### 4.4 IDE 与 ATAPI 设备的安装

主板上有两个 ATAPI 标准规格的加强型 PCI IDE 接口(IDE1, IDE2)。每一个 IDE 接口都可以外接两个 ATAPI 兼容设备(如 IDE 硬盘、光驱及磁带机),所以两个接口总共可外接四个 ATAPI 兼容设备。另外, BV890A 主板支持 Ultra DMA 66/100/133 高速硬盘,而且附送一根 80pin Ultra DMA 66/100/133 硬盘线.如果您已购买了 Ultra DMA 66/100/133 硬盘,那么使用 Ultra DMA 66/100/133 排线直接将硬盘与 主板的 IDE 口连接即可.

仔细观察,您会发现 Ultra DMA 66/100/133 排线中间有一脚为实,而 IDE 接口相对 应有一个针脚为空.

### 4.5 SATA 设备的安装

使用符合 Serial ATA 协议的 SATA 电缆及 SATA 供电电缆

将 SATA 电缆的一端接在主板的 SATA 接口上,另一端接在 SATA 硬盘的相应接口上, 然后再将 SATA 供电电缆连接在 SATA 硬盘的电源接口上即可.在 BIOS 的 SATA MODE 设置中选 IDE 时可直接使用 SATA 硬盘安装 WIN2000/XP,无需安装 VIA 的驱动程序; GHOST 需使用 ghost8.0及以后版本。

注意: 使用 SATA 硬盘安装 WIN2000/XP 时也选择 RAID 模式时,则

# 必须使用软驱提供 VIA 的驱动程式,否则安装不成功并且蓝屏。方法 是:

1) 在安装之前必须先拷贝驱动光盘 VIA/RAID/DRIVEDISK 目录下的所有文件到软 盘备用。

- 2) 安装 WIN2000/XP 系统,完成文件拷贝后重新启动。
- 3) 启动时按F6,再按S键系统查找硬盘驱动程式。
- 4) 插入之前拷贝的软盘到 FDD,按 ENTER 继续安装。

5) 选择"VIA RAID Controller (Windows 2000/XP),按 ENTER 继续安装即可

#### 4.6 电源部分的连接

将电源的 ATX\_24PIN 的接头插在主板上标有 "CN14" 位置,将电源的 ATX\_4PIN 接头插到主板上标有 "CN15" 位置

#### 4.7 清除 CMOS

本主板內置 RTC 及 CMOS SRAM。主板上的电池确保 RTC 及 CMOS SRAM 在关机后不 会因为主电源的消失而丢失数据或停止运行。RTC (Real Time Clock 实时钟)的 功能是为 PC 提供正确的时间和日期。系统上所有的设定都储存在 CMOS SRAM 里, 每次开机, CMOS 会自动把设定状态读入系统里。

#### 4.8 PCIE x16 显示卡的安装

本主板集成了一个 PCIE\_16 PCI Express x16 插槽,它是最新一代的 3D 图形接口, 传统的 AGP 8X 的时钟频率只能达到 66MHz,传输率只有 2.1GB/S. 而 PCI Express x16 具有更高的传输率,达到 8.0GB/S,它支持 PCIE\_16 显示卡,以提高性能。

#### 4.9 PCIE\_1 PCI Express x1 设备安装

本系列 主板集成了一个 PCIE\_1 PCI Express x1 插槽, 它是新一代的 I/O 接口, 提供高速率的带宽, 它的传输率达到 500MB/S (it is 250MB/S per direction), 比传统的 PCI 快 4 倍, 你可以插上任何的 PCI Express x1 设备以提高性能。

### 4.10 其他部件的安装

#### 4.10.1 PC 喇叭的连接

PC喇叭的接口共有四支接脚,但只有两只接脚有作用。PC喇叭的连接是无方向性

的,只要将机箱上4脚的SPK 接线,接到SPEAKER 上即可。

# 4.10.2 Reset 重启动按钮的连接

Reset 重启动按钮可以在不重新关闭电源的情况下,强迫电脑重新冷启动,Reset 接头没有方向性,只要短路即进行Reset 动作。Reset 重启动按钮是一个2脚连接器,应连接到主机板上的RESET 位置。

# 4.10.3 电源指示灯的连接

电源指示灯(Power\_LED)用来显示主机板的工作状态:亮表示系统处于正常工作状态;灭表示系统处于软关机状态。所有LED都是有方向性的,也就是必须正接正,负接负,若是接反则LED不会亮,此时只需将方向反过来插上即可,电源指示灯的接口为PWR\_LED。

# 4.10.4 硬盘指示灯的连接

硬盘指示灯指示硬盘的工作状态。当指示灯亮时,表示硬盘处于读/写状态。 硬盘指示灯的接口为HDD\_LED。

# 4.10.5 键盘与 PS/2 鼠标的安装

主板上有 PS/2 接口, 开机后 BIOS 会自动检测 PS/2 接口是否连接有鼠标, 如果有, BIOS 会自动设鼠标的 IRQ 为 12。最后, 在您结束了外部设备的安装后, 最好能不 厌其烦地再仔细检查一遍, 再启动您的电脑。

# 4.10.6 声音部分连接

本主板支持2声道音效输出,声音部分可参考以下连接: Line-in(浅蓝色)用来连接线性输入设备;Line-out(黄绿色)用来连接线性输出设 备,即音箱或耳机等;Mic(粉红色)用来连接麦克风.

## 前置面板的连接:

如果你所购买的机箱支持前置面板输出,您只需将前置面板转接线接到主板 AUDIO 位置,将音箱,耳机,麦克风插在机箱面板上即可。

# 第五章 驱动程序的安装

| 驱动程序目录                                            | 驱动程序说明               | 适用操作系统          |
|---------------------------------------------------|----------------------|-----------------|
| VTA\ATN1\YYY                                      | VIA AIN1 芯片取动程序      | Windows 2000/XP |
|                                                   | VIA HINI 心力地幼稚力      | Windows NT4.0   |
| VIA VCA VVV                                       | WIA WOA 井臣阪志祖宦会壮     | Windows 2000/XP |
| VIA \VGA \XXX                                     | VIA WGA 心斤驱幼桂片女表     | Windows NT4.0   |
| VIA\Dirvex9\                                      | Dirvex9安装            | Windows 2000/XP |
|                                                   | Realtek 系列 AC'97 声音驱 | Windows NT4.0   |
| SUUND\KEALIEK\XXX                                 | 动程序                  | Windows 2000/XP |
| VIA) DAID) VVV                                    | いないのでお知ら             | Windows NT4.0   |
| VIA\ KAID\ XXX                                    | VIA RAID 驱动柱户        | Windows 2000/XP |
|                                                   | VIA USB2 0 亚力程序      | Windows NT4.0   |
| ντη τουσού τη τη τη τη τη τη τη τη τη τη τη τη τη | VIA USD2. U 我的推开     | Windows 2000/XP |

5.1 驱动程序目录一览

# 5.2 VIA 芯片驱动程序的安装

运行<驱动光盘>:\VIA\4in1\ 目录下的 Setup.exe。

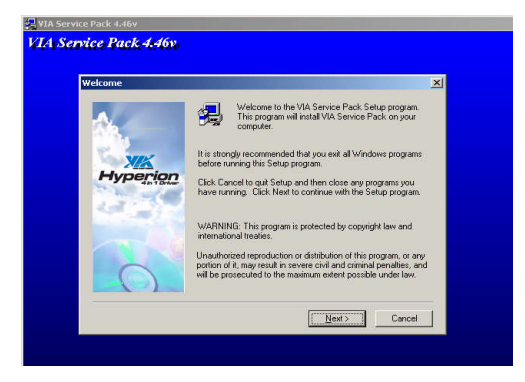

点击"NEXT"继续。

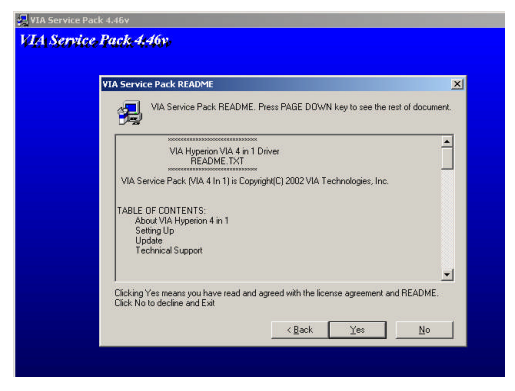

选择"YES"继续下面的安装。

| 4in1 Setup Mode Option | ×                                            |
|------------------------|----------------------------------------------|
|                        | Click to enable Normal or Quick Installation |
|                        | C Normal Installation                        |
| XIK                    | C Quick Installation                         |
| Hyperion               |                                              |
| 1.3                    |                                              |
|                        |                                              |
|                        |                                              |
|                        |                                              |
|                        |                                              |
|                        | <u> Eack</u> <u>Next&gt;</u> Lancel          |

选择"NEXT"继续;

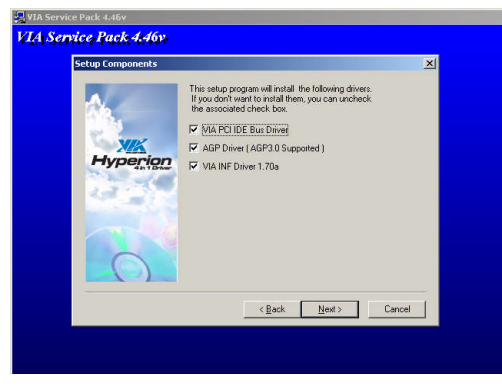

选择"NEXT"继续;

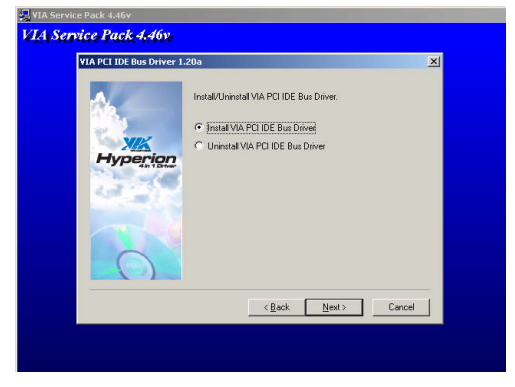

选择"NEXT"继续;

| 🚚 VIA Service Pack 4.46v |                                                                  |  |
|--------------------------|------------------------------------------------------------------|--|
| VIA Service Pack 4:46v   |                                                                  |  |
|                          | 11aX<br>Setup program will install/uninistal ASP driver for you. |  |
|                          | < <u>B</u> ack Next> Cancel                                      |  |
|                          |                                                                  |  |
|                          |                                                                  |  |

选择"NEXT"继续;

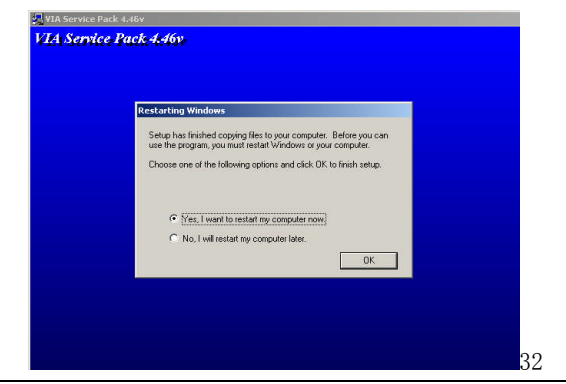

选择"OK"重新启动计算机,系统将会自动查找设备,安装完成。

# 5.3 VGA 驱动程式的安装(以在 WIN2000 下安装为例)

运行<驱动光盘>:\VIA\VGA\WIN2KXP\ 目录下的 Setup. exe。

| InstallShield Wizard |                                                                      |
|----------------------|----------------------------------------------------------------------|
|                      | 正在准备安装<br>S36 支援用序正在應答 InstallShield Wizard. 它均<br>引导想完成剩余的实装过程,请稍快. |
| 1                    | 正任記 Rindows Installer                                                |
|                      | 東商                                                                   |

继续

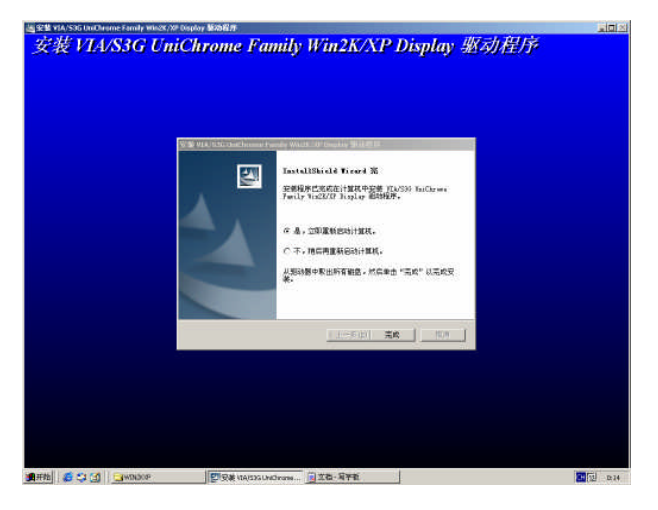

选择"完成",系统将自动重新启动并完成余下的安装

BV890A R101主板

# 5.4 Dirvex9 驱动程序的安装

运行<驱动光盘>:\VIA\Dirvex9

| X | <b>欢迎使用 DirectX 安装程序</b><br>DirectX 安装向导将引导您安装 DirectX 运行时组件<br>请阅读下面的许可协议。按 PAGE DOWN 建阅读协议的<br>余部分。要继续安装,您必须接受此协议。                                                                                                  | 4。<br>5英 |
|---|----------------------------------------------------------------------------------------------------|----------|
|   | MICROSOFT DIRECTX 9 0<br>Microsoft 软件最终用户补充许可协议<br>(《补充协议》)<br>重要须知:"请认真阅读—Microsoft Corporation(<br>"Microsoft")的这些操作系统组件,包括任何"<br>取机"的或电子的这些操作系统组件,包括任何"<br>获得下述 microsoft 這用操作系统定任。)多短環其<br>品")使用许可的协议的条款和条件的约束(每一 |          |
|   | <ul> <li>○ 我接受此协议 (A)</li> <li>○ 我不接受此协议 (D)</li> </ul>                                                                                                    |          |
|   | < 上一步 (B) 下一步 (B) > 【 【                                                                                                    | 润)       |

选择"我接受"继续

| 正在安装 Microsoft(R) DirectX(R)                  |    |
|-----------------------------------------------|----|
| <b>DirectX 安装程序</b><br>安装 DirectX 运行时组件       |    |
| DirectX 9.0 运行时安装:                            |    |
| 此安装包将搜索更新的 DirectX 运行时组件并在需要时更新。这需<br>要几分钟时间。 |    |
| 要启动安装,请单击"下一步"。                               |    |
|                                               |    |
|                                               |    |
|                                               |    |
|                                               |    |
| 〈上一步 ④】下一步 ④】                                 | 取消 |

选择"下一步"继续

| Progress<br>请等待安装程序完成下列操作。              |                  | 2 |
|-----------------------------------------|------------------|---|
| ▶ 正在支装组件                                |                  |   |
|                                         |                  |   |
| 正在搜索已更新的 DirectX<br>可能需要几分钟时间           | 运行时组件并进行必要的更新。这  |   |
| 正在搜索已更新的 DirectX<br>可能需要几分钟时间<br>正在提取文件 | 运行时组件并进行必要的更新。这  |   |
| 正在搜索已更新的 DirectX<br>可能需要几分钟时间<br>正在提取文件 | 运行时组件并进行必要的更新。 这 |   |

继续

| 正在安装 Microsoft(R) Direct | X(R)                              |
|--------------------------|-----------------------------------|
| h, Mar                   | 重启动计算机                            |
| A President              | 要应用更改,DirectX 安装程序需要重启动您的计算<br>机。 |
|                          | 在继续前,诸保存您的工作,然后关闭所有应用程序。          |
|                          |                                   |
|                          |                                   |
|                          |                                   |
|                          |                                   |
|                          |                                   |
|                          | < 上一步 (B) <b>完成</b> 取消 取消         |

选择"完成"重新启动计算机,系统将会自动查找设备,安装完成

# 5.5 声音驱动程序的安装

在进行此部分驱动程序安装之前,请您先找到您主板上AC'97芯片(可参照本手 册主板位图标有"AC'97"位置)看看是何种型号,然后根据芯片型号选择对应 的驱动程序进行安装。例如:您主板上使用的AC'97型号是 Realtek,对应驱动 程序目录是 Realtek。其它依此类推。

## 5.5.1 安装声音驱动程序(以 Realtek 系列在 WIN2000 安装为例)

运行<驱动光盘>:\INTEL\SOUND\REALTEK 目录下的 Setup.exe, 直到出 现以下画面。

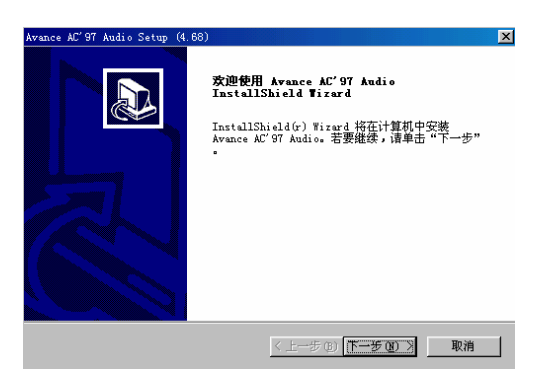

选择"下一步"开始拷贝安装所需文件,直到出现以下画面; 选择"完成",系统将自动重新启动并完成余下的安装。

### 5.5.2 卸载声音驱动程序(以 WIN2000 为例)

启动到 WINDOWS 桌面,选择"设置"/"控制面板",再选择"添加/删除程序"; 在"添加/删除程序"菜单中选择"Realtek AC'97 Audio Driver",点击"添加 /删除",然后选择语言,再选择"确定"/"确定"/"GO",待系统提示重新启动 时,选择"完成",重新启动后,驱动程序将自动移除。

## 5.6 VIA RAID 驱动程序的安装

运行<驱动光盘>:\VIA\ RAID \目录下的 Setup. exe。

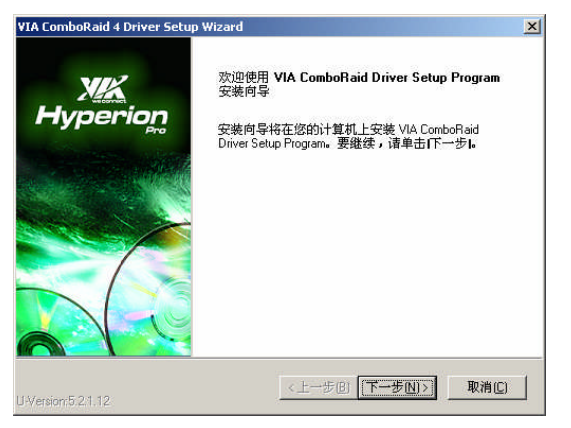

选择"下一步"继续

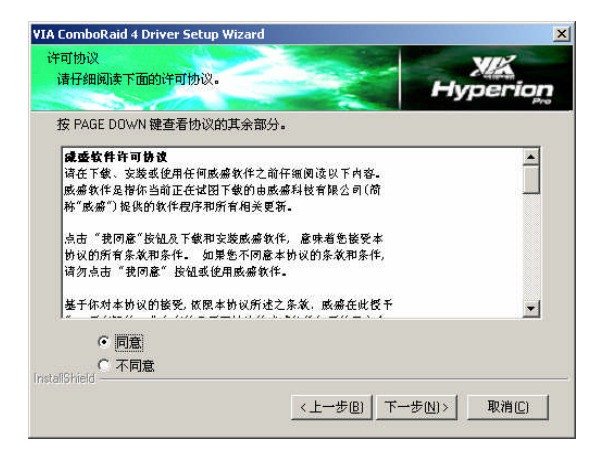

选择"我同意"点击"下一步",继续

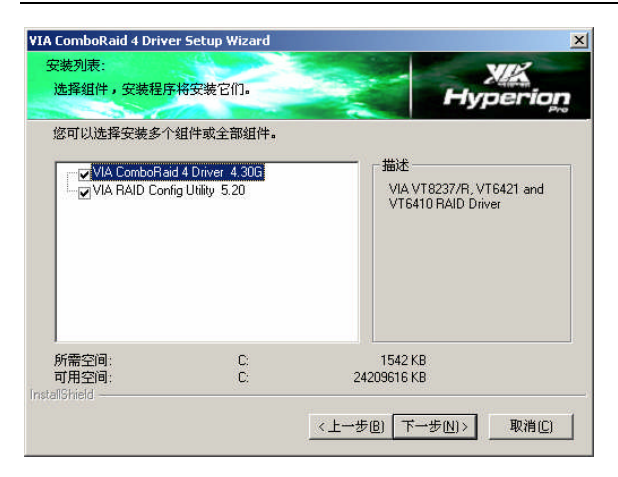

选择"下一步"继续

| VIA ComboRaid 4 Driver Setup Wizard                                          | ×                                     |
|------------------------------------------------------------------------------|---------------------------------------|
| 安装组件列表:                                                                      | VIR                                   |
| 在安装组件之前检查设置。                                                                 | Hyperion                              |
| 完装程度目条足够的信息用于开始完装组件 加里你更终于                                                   | 5. 市政任何沿罢,法单牛!                        |
| 上一步1。如果您对这些设置感到满意,请单击下一步研始                                                   | 运动 无以 在 内 设 量 , 值 半 出 1<br>治安 装 组 件 。 |
| 当期给 <del>器</del>                                                             |                                       |
| VIA ComboRaid 4 Driver 4:30G:<br>VIA VT8237/R, VT6421 and VT6410 RAID Driver | <u> </u>                              |
| VIA RAID Config Utility 5.20:<br>VIA RAID Config and Monitor Utility         |                                       |
|                                                                              |                                       |
|                                                                              |                                       |
|                                                                              | ×<br>•                                |
| InstallShield                                                                |                                       |
| < トー・ 歩 (B) 「                                                                | 下一步(N)>] 取消(C)                        |
| <u></u>                                                                      |                                       |

选择"下一步"继续

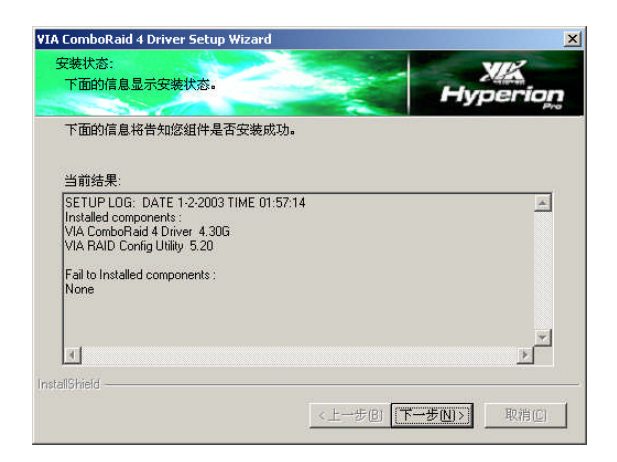

### 选择"下一步"继续

| VIA ComboRaid 4 Driver Set          | up Wizard                                                                                     |
|-------------------------------------|-----------------------------------------------------------------------------------------------|
| <mark>УЖ</mark><br>Hyperio <u>n</u> | 安装向导执行完毕。<br>安装向导成功安装了 VIA ComboRaid Driver Setup Program<br>。在使用此程序之前,必须重新启动计算机。             |
|                                     | <ul> <li>○ 是,立即重新启动计算机。</li> <li>○ 否,以后重新启动计算机。</li> <li>从驱动器中取出任何磁盘,然后单击完成结束安装程序。</li> </ul> |
|                                     | 《上一步图》 <b>完成印</b> 》 取消应                                                                       |

选择"完成";安装完成后系统会自动重新启动

# 5.7 VIA USB2.0 驱动程序的安装

运行<驱动光盘>:\VIA\USB20\目录下的 Setup.exe。

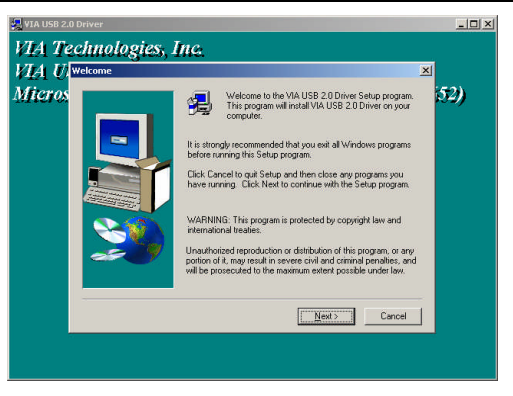

选择"NEXT"继续;

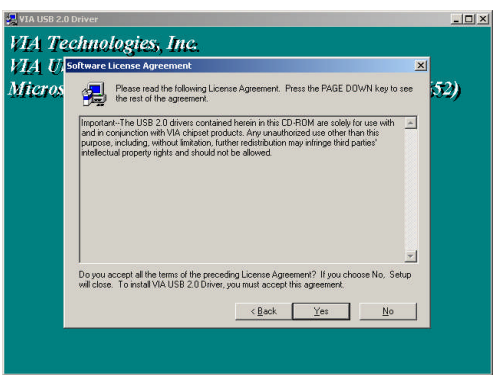

选择"YES"继续;

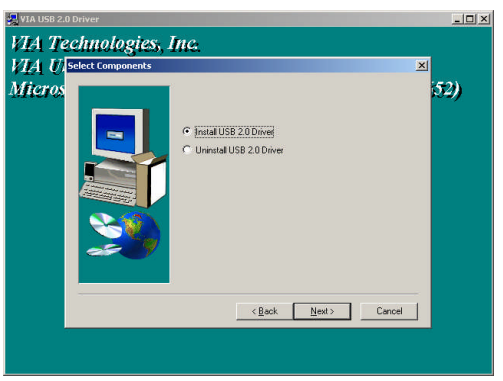

选择"NEXT"继续;

| A U    | oftware License Agreement                                                                                                    | ×        |
|--------|----------------------------------------------------------------------------------------------------|----------|
| Micros | Please read the following License Agreement. Press the PAGE DOWN key to the rest of the agreement.                                                                                                    | *** (52) |
|        | SUPPLEMENTAL END USER LICENSE AGREEMENT FOR MICROSOFT SOFTWARE<br>["Supplemental EULA"]                                                                                                    | -        |
|        | IMPDRTM1: FEAD CARFEULY: The Microsoft Corporation ("Microsoft") operating<br>uptern components accompany pair Suspendent BLUA, Andready any "chine" or<br>electronic documentation ("US Components") de unbarget to the terms and comform of<br>provide discribution ("US Components") accinations and<br>provide discribution ("US Components") accinations and<br>terms and conditions of the Supplemental EULA, PVINS TALLING, COPTING<br>ACCESSING, 60 OFFENDE USE Components", provide the Components and<br>BOUND BY THE TERMS AND COMDITIONS OF THE APPLICABLE OPERATING<br>AGREET TO THESE TERMS AND CONDITIONS OF THE APPLICABLE OPERATING<br>THE SO COMPONENTS. | -        |
|        | Do you accept all the terms of the preceding License Agreement? If you choose No, Se<br>will close. To install VIA USB 2.0 Driver, you must accept this agreement.                                                                                                    | tup      |
|        | < <u>B</u> ack <u>Y</u> es <u>N</u> o                                                                                                    |          |

选择"YES"继续;

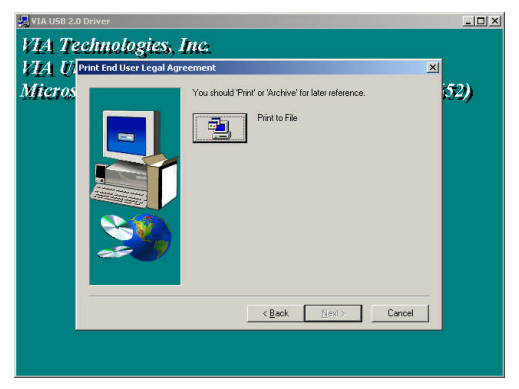

选择 "Print to File" 继续; 安装完成后系统会自动重新启动

## 第六章 BIOS 的设置

主板的 Award BIOS 包含 CMOS SETUP 程序,您可根据需要自行设置,以便电脑 正常工作或执行特定的功能。CMOS SETUP 会将各项数据储存在主板上内建的 CMOS SRAM 中。当电源关闭时,由主板上的锂电池继续为 CMOS SRAM 供电。电 源开启后,当 BIOS 开始进行 POST (Power On Self Test 开机自检)时,按下 <Del>键便可进入Award BIOS 的 CMOS SETUP 主画面中。

子菜单说明

请注意设置菜单中各项内容.如果菜单项左边有一个三角形的指示符号,表示若选择了该项子菜单,将会有一个子菜单弹出来.

| Phoenix-Award BIOS CMO           | S Setup Utility           |  |
|----------------------------------|---------------------------|--|
| ▼ Standard CMOS Features         | ▼ Load Fail-Safe Defaults |  |
| ▼ Advanced BIOS Features         | ▼ Load Optimized Defaults |  |
| ▼ Advanced Chipset Features      | ▼ Set Supervisor Password |  |
| ▼ Integrated Peripherals         | ▼ Set User Password       |  |
| ▼ Power Management Setup         | ▼ Save & Exit Setup       |  |
| ▼ PnP/PCI Configurations         | ▼ Exit Without Saving     |  |
| Esc : Quit                       | <b>↑↓←→</b> : Select Item |  |
| F10 : Save & Exit Setup          |                           |  |
| Virus Protection, Boot Sequence… |                           |  |

6.1 主菜单列表

- ♦ Standard CMOS Features (标准 CMOS 功能设置) 设定日期、时间、软硬盘规格及显示器种类。
- ♦ Advanced BIOS Features (高级 BIOS 功能设置) 设定 BIOS 提供的特殊功能,例如病毒警告、开机引导磁盘优先顺序等。
- ♦ Advanced Chipset Features (高级芯片组功能设置) 设定主板所用芯片组的相关参数,例如 DRAM Timing等。
- ◆ Integrated Peripherals(集成设备设置) 此设定菜单包括所有外围设备的设定。如 AC97 声卡、AC97Modem、USB 键 盘是否打开、IDE 介面使用何种 PIO Mode 等。
- ♦ Power Management Setup (电源管理设置) 设定 CPU、硬盘、显示器等设备的节电功能运行方式。

- ◇ PnP/PCI Configurations(即插即用与PCI 参数设置) 设定 ISA 的 PnP 即插即用介面以及 PCI 介面的相关参数。
- ◆ Load Fail-Safe/Optimized Defaults (装载安全/优化的设置)
- ◆ Set Supervisor/User Password (设置管理员/用户密码)
- ◆ Save & Exit/Without Setup (存储后/或不存储退出设置)
- 6.2 标准 CMOS 功能设置

### Standard CMOS Features(标准 CMOS 功能设置)

- ◆ Date (mm: dd: yy)(日期设定) 设定电脑中的日期,格式为"星期,月/日/年"。
- ◆ Time (hh: mm: ss)(时间设定) 设定电脑中的日期,格式为"小时/分钟/秒"。
- ◆ IDE Primary/Secondary Master/Slave (第一/二个 IDE 主/从控制器)
   IDE Primary Master 项的右边有两项可供选择: "Press Enter"和 "None",
   如果光标移到 "Press Enter"项敲回车键后会出现一个子菜单;
- ♦ Drive A/B

可设定的项目如下表示:

| NONE                 | 没有安装软驱                          |
|----------------------|---------------------------------|
| 360K/1.2M/720K/1.44M | 5.25/3.5 英寸软驱, 360KB/720KB/1.2M |
| /2.88M, 5.25/3.5in   | /1.44M/2.88MB 容量                |

♦ Video

设定电脑的显示模式,有以下几种选择:

| EGA/VGA  | 加强型显示模式, EGA/VGA/SVGA/PGA 彩显均选择此项 |
|----------|-----------------------------------|
| CGA40/80 | Color Graphics Adapter,40/80行显示模式 |
| MONO     | 黑白单色模式                            |

♦ Halt On (暂停选项设定)

当开机时,若 POST 检测到异常,是否要提示并等候处理。可选择项如下:

| No Errors                               | 不管任何错误,均开机                  |
|-----------------------------------------|-----------------------------|
| All Errors                              | 有任何错误均暂停,等候处理,此为缺省值         |
| All, But Keyboard/<br>Diskette/Disk/Key | 有任何错误均暂停,等候处理,除了键盘/软驱<br>以外 |

目前主机板所安装的内存都是由 BIOS 在 POST (Power On Self Test) 过程 中自动检测,并显示于 STANDARD CMOS SETUP 菜单的下方。

- ♦ Base Memory(基本内存容量)
   PC 一般会保留 640KB 容量作为 MS-DOS 操作系统的内存使用空间。
- ♦ Extanded Memory(扩充内存容量) EMS 是由 Lotus/Intel/Microsoft(LIT)所制定的,EMS 通过 swap 动作使应 用程序能存取系统上所有内存,改善了以往 DOS 应用程序无法使用 640K 以 上内存的缺点。EMS swap 内存是以 64K 为单位。若要使用 EMS 内存,须载入 EMS 的驱动程序才能使用。
- ♦ Total Memory (内存总容量)

### 6.3 高级 BIOS 功能设置

Advanced BIOS Features (高级 BIOS 功能设置)

- ♦ CPU Feature
- ♦ Hard Disk Boot Priority 选择优先引导硬盘
- ♦ Virus Warning(病毒警告) 缺省值:Disabled 在系统启动时或启动后,任何企图修改系统引导扇区或硬盘分区表的动 作都会使系统暂停并出现错误信息,这样您可用杀病毒软件检测或消除

病毒。

如果您要安装操作系统,请把此项设置为"Disabled".

- ◆ CPU L1 & L2 Cache (CPU 内置高速缓存) 缺省值: Enabled
   这一项是设置是否打开 CPU 内置 L1、L2 高速缓存的。
- ♦ CPU L2 Cache ECC Checking (打开L2高速缓存的ECC检查功能)
- ◆ Quick Power On Self Test (快速检测) 缺省值: Enabled
- ♦ USB Flash Disk Type 缺省值: Floppy 设定 BIOS 采用快速 POST 方式,也就是简化测试的方式与次数,让 POST 过程所需时间缩短。无论设成 Enabled 或 Disabled,当 POST 进行时, 仍可按<Esc>跳过测试,直接进入引导程序。
- ◆ First Boot Device(设置首先检测哪个设备启动) 缺省值: Floppy 可供选择的有:Floppy/LS/Zip/HDD-0/SCSI/CDROM/HDD-1/HDD-3等.
- ◆ Second Boot Device(设置第二检测哪个设备启动) 缺省值: HDD-0
- ◆ Third Boot Device (设置第三检测哪个设备启动) 缺省值: LS120

| ∻          | Boot Other Device (设置最后检测哪个设备启动       | 为) 缺省值: Enabled       |  |
|------------|---------------------------------------|-----------------------|--|
| ∻          | Swap Floppy Device                    | 缺省值:Disabled          |  |
| Ŷ          | Boot Up Floppy Seek(开机时测试软驱)          | 缺省值: Enabled          |  |
|            | 开机自检时, BIOS 将测定安装的软驱是 40 磁道还          | 是 80 磁道, 360K 的是 40 磁 |  |
|            | 道,其余为80磁道。                            |                       |  |
| ∻          | Boot Up NumLock Status(初始数字小键盘的锁      | 定状态)缺省值: On           |  |
|            | 系统启动后键盘右边小键盘是数字还是方向状态。                | 0                     |  |
| Ŷ          | Typematic Rate Setting(击键速率设置)        | 缺省值: Disabled         |  |
|            | x Typematic Rate (Chars/Sec)          | 缺省值: 6                |  |
|            | x Typematic Delay (Msec)              | 缺省值: 750              |  |
| Ŷ          | Security Option (检查密码方式) 缺省值: Set     | up                    |  |
|            | System 无论是开机还是进入 CMOS SETUR           | ?都要输入密码               |  |
|            | Setup 只有在进入 CMOS SETUP 时才要求           | 长输入密码                 |  |
|            | 欲取消已设定的密码, 只须在重新设定密码时,                | 不输入任何密码,直接按           |  |
|            | <enter>键使密码成为空白,即可。</enter>           |                       |  |
| ∻          | MPS Version Control For OS            | 缺省值:1.4               |  |
| Ŷ          | OS Select For DRAM > 64MB(设定 OS2 使用内存 | 存的容量)缺省值: Non-OS2     |  |
| Ŷ          | Report NO FDD For WIN95               | 缺省值: Yes              |  |
| Ŷ          | Video BIOS Shadow                     | 缺省值: Enable           |  |
| $\diamond$ | Full Screen LOGO Show                 | 缺省值: Enabled          |  |
| $\diamond$ | Small Logo (EPA) Show                 | 缺省值: Enabled          |  |
|            |                                       |                       |  |
| 6.4        | 高级芯片组功能设置                             |                       |  |
|            | Advanced Chipset Features(高级芯片组功能     | 步设置)                  |  |
| Ŷ          | DRAM Clock/Drive Control              | 缺省值: Press Enter      |  |
|            | Current FSB Frequency                 | 133MHz                |  |
|            | Current DRAM Frequency                | 200MHz                |  |
|            | DRAM Clock                            | 缺省值: by SPD           |  |

DRAM Timing

x SDRAM CAS Latency

x Bank Interleave

缺省值: by SPD 缺省值: Auto by SPD

[DDR/DDR [2.5/4]

缺省值: Disabled

| x Precharge to Active (Trap) |
|------------------------------|
| x Active to Precharge (Tras) |
| x Active to CMD (Trcd)       |
| REF to ACT/REF (Trfc)        |
| ACT(0) to ACT(1) (TRRD)      |
| IT CMD Support               |
| DDR2 Memory chip ODT         |

- ♦ AGP&P2P Bridge Control AGP Aperture Size AGP 3.0 Mode AGP Master 1WS Write AGP Master 1WS Read Select Display Device VGA Share Memory size Direct Frame Buffer
- ♦ CPU & PCI Bus Control PCI1 Master OWS Write PCI Delay Transaction Vlink mode selection Vlink 8x Support VIA PWR Management

缺省值: 4T 缺省值: 07T 缺省值: 4T 缺省值:3T 缺省值: 3T 缺省值:Disable 缺省值:75 ohm

缺省值: Press Enter 缺省值: 128 缺省值: 8x 缺省值: Disabled 缺省值: Disabled 缺省值:CRT 缺省值:Disable

缺省值: Press Enter 缺省值: Enabled 缺省值: Enabled 缺省值: Auto 缺省值: Enabled 缺省值: Enabled

♦ Memory Hole (设置是否可使用 15-16M 的内存地址段)

缺省值: Disabled

♦ System BIOS Cacheable(设置显示 BIOS 是否可被缓存)

缺省值: Enabled 缺省值: Disabled

♦ TOP Performance

# 6.5 集成外围设备设置

|                     | Integrated Peripherals(集成外围设备设置) |          |             |  |
|---------------------|----------------------------------|----------|-------------|--|
| Ŷ                   | VIA OnChip Device                | 缺省值:     | Press Enter |  |
|                     | OnChip SATA                      | 缺省值:     | Enabled     |  |
|                     | SATA Mode                        | 缺省值:     | RAID        |  |
|                     | 此选项用于设置 SATA 的模式, 默认参数           | (是 RAID. | 若你不希望在      |  |
|                     | SATA 硬蝶上启动 RAID 功能,请选择 IDE.      |          |             |  |
|                     | OnChip IDE ChannelO              | 缺省值:     | Enabled     |  |
|                     | OnChip IDE Channel1              | 缺省值:     | Enabled     |  |
|                     | IDE Prefetch Mode                |          | Enabled     |  |
|                     | Primary Master PIO               | 缺省值:     | Auto        |  |
|                     | Primary Slave PIO                | 缺省值:     | Auto        |  |
|                     | Secondary Master PIO             | 缺省值:     | Auto        |  |
|                     | Secondary Slave PIO              | 缺省值:     | Auto        |  |
| Primary Master UDMA |                                  | 缺省值:     | Auto        |  |
|                     | Primary Slave UDMA               | 缺省值:     | Auto        |  |
|                     | Secondary Master UDMA            | 缺省值:     | Auto        |  |
|                     | Secondary Slave UDMA             | 缺省值:     | Auto        |  |
|                     | IDE HDD Block Mode               | 缺省值:     | Enabled     |  |
| ¢                   | VIA OnChip PCI Device            | 缺省值:     | Press Enter |  |
|                     | VIA-3058 AC97 Audio              | 缺省值:     | Auto        |  |
|                     | OnChip USB Controller            | 缺省值:     | All Enabled |  |
|                     | OnChip EHCI Controller           | 缺省值:     | Enabled     |  |
|                     | USB Emulation                    | 缺省值:     | OFF         |  |
|                     | 此选项用于是否启用 USB 控制器, 默认参           | 診数是 0FⅠ  | F; 若是要启用    |  |
|                     | USB 控制器,请选择 ON; 若只需要启用           | USB 键盘   | 鼠标,请选择      |  |
|                     | KB/MS.                           |          |             |  |
|                     | USB Keyboard Support             | 缺省值:     | Disabled    |  |
|                     | USB Mouse Support                | 缺省值:     | Disabled    |  |

| Ŷ | Super IO Device                  | 缺省值: Press Enter |
|---|----------------------------------|------------------|
|   | Onboard FDC Controller(内置软驱控制器)  | 缺省值: Enabled(使用) |
|   | Onboard Serial Port 1 (设置内置串行口1) | 缺省值: 3F8/IRQ4    |
|   | Onboard Serial Port 2(设置内置串行口2)  | 缺省值: 2F8/IRQ3    |
|   | UART Mode Select(UART模式选择)       | 缺省值: Normal      |
|   | X UR2 Duplex Mode                | half             |
|   | Onboard Paralled Port(并行端口选择)    | 缺省值: 378/IRQ7    |
|   | Paralled Port Mode(并行端口模式)       | 缺省值: SPP         |
|   | X ECP Mode Use DMA               | 3                |
|   | Game Port Address                | 201              |
|   | Midi port Address                | 330              |
|   | Midi port IRQ                    | 10               |

## 6.6 电源管理设置

### Power Management Setup(电源管理设置)

| ∻       | ACPI Function                             | (设置是否使用 ACPI 功能)                                             | 缺省值: Enabled          |
|---------|-------------------------------------------|--------------------------------------------------------------|-----------------------|
| <b></b> | ACPI Suspend                              | 「ype(ACPI 挂起模式)                                              | 缺省值: S1 (POS)         |
|         | S1 (POS)                                  | CPU 时钟停止工作, 而其他设备                                            | 备仍然供电,功耗<30W          |
| <b></b> | → Power Management(电源管理方式) 缺省值: User Defi |                                                              |                       |
|         | Min Saving                                | 停用 1 小时进入省电功能标 变 Doze/Standby/Suspend                        | 莫式。选择此项将不能改<br>Mode的值 |
|         | Max Saving                                | ng 停用 10 秒进入省电功能模式。选择此项将不能改变<br>Doze/Standby/Suspend Mode 的值 |                       |
|         | User Define                               | 用户定义                                                         |                       |

- ♦ HDD Power Down (硬盘电源关闭模式) 缺省值: Disabled 设置硬盘电源关闭模式计时器,当系统停止读或写硬盘时,计时器开始计算, 过时后系统将切断硬盘电源。一旦又有读或写硬盘命令执行时,系统将重新 开始运行。
- ◆ Suspend Mode(挂起方式)
   缺省值: Disabled
   设定 PC 多久没有使用时,便进入 Suspend 省电模式,将 CPU 工作频率

降到 0 MHz,并分别通知相关省电设定(如 CPU FAN、Video off),以 便一并进入省电状态。

- ◆ Video off option (在挂起中是否关闭视频) 缺省值: Suspend--off
- ◆ Video off Method(视频关闭方式)

缺省值: V/HSYNC+Blank

| V/HSYNC+Blank | 将屏幕变为空白并停止垂直和水平扫描         |
|---------------|---------------------------|
| Blank Screen  | 将屏幕变为空白                   |
| DPMS          | 用 BIOS 控制支持 DPMS 节电功能的显示卡 |

♦ MODEM use IRQ

缺省值:NA

♦ Soft-Off by PWR-BTTN(软关机方法) 缺省值: Instant-Off INSTANT-OFF 立即关闭 延迟4 秒后关机 Delay 4 Sec 缺省值: Auto Run VGABIOS If S3 Resume ∻ 缺省值: off Ac Loss Auto Restart ∻ IRQ/Event Activity Detect 缺省值: Press Enter ♦ 缺省值: Hot Kev PS2KB Wakeup Select PS2KB Wakeup from S3/S4/S5 缺省值: Disable 缺省值: Disabled PS2KB Wakeup From S3/S4/S5 缺省值: NA MODEM use IRQ USB Resume from S3 缺省值: Disabled 缺省值: Off VGA LPT & COM 缺省值: LPT/COM HDD & FDD 缺省值: ON PCI Master 缺省值: OFF 缺省值: Disabled Poweron by PCI card 缺省值: Disabled Mode Ring Resume 缺省值: Disabled RTC Alarm Resume x Date (of Month) 缺省值:0 x Resume Time (hh:mm:ss) 缺省值: 0:0:0 缺省值: Press Enter IRQS Activity Monitoring 缺省值: ON Primary INTR 缺省值: Enabled IRQ3 (COM2) 缺省值: Enabled IRQ4(COM1)

| IRQ5 (LPT2)        | 缺省值: | Enabled  |
|--------------------|------|----------|
| IRQ6(Floppy Disk)  | 缺省值: | Enabled  |
| IRQ7 (LPT1)        | 缺省值: | Enabled  |
| IRQ8(RTC Alarm)    | 缺省值: | Disabled |
| IRQ9(IRQ2 Redir)   | 缺省值: | Disabled |
| IRQ10(Reserved)    | 缺省值: | Disabled |
| IRQ11(Reserved)    | 缺省值: | Disabled |
| IRQ12(PS/2 Mouse)  | 缺省值: | Enabled  |
| IRQ13(Coprocessor) | 缺省值: | Enabled  |
| IRQ14(Harddisk)    | 缺省值: | Enabled  |
| IRQ15(Reserved)    | 缺省值: | Disabled |

# 6.7 PnP 与 PCI 参数设置

#### PnP/PCI Configurations (PnP与PCI参数设置) ♦ PNP OS Installed 缺省值: No ∻ Reset Configuration Data(选择 Enabled 时 BIOS 重新填写系统配置参数, 系统配置参数不会复位) 缺省值: Disabled Resources Controlled By (系统资源参数由 BIOS 设定) 缺省值: Auto (ESCD) ♦ X IRQ Resources 缺省值: Press Enter 缺省值: PCIEX ∻ Init Display First ∻ PCI/VGA Palette Snoop(设置 VGA 卡显示色彩)缺省值: Disabled Assign IRQ For VGA 缺省值: Enabled ♦ 缺省值: Enabled ∻ Assign IRQ For USB PCI Express relative items maximum pagload size ∻ 缺省值: 1024

## 6.9 装载安全设置

Load Fail-Safe Defaults(装载安全设置) 当系统安装后不太稳定,则可选用本功能.此时系统会取消一些高效之操作 模式设定,而处在最安全状态下.如此,使用者便可顺利开机并进而找出问题.

# 6.10 装载优化设置

# Load Optimized Defaults(装载优化设置)

设置此项系统会以最佳化模式运作.

# 6.11 设置管理员密码

# Set Supervisor Password(设置管理员密码)

管理员密码设置是针对系统启动及进入 BIOS SETUP 时做的密码保护,密码最 多包含八个数字或符号,且有大小写之分。设置该项必须先在"Advanced BIOS FEATURES"选项的"Security Option"设置中选"Setup"。

设定密码请于主菜单中选择"Set SUPERVISOR PASSWORD",并按下Enter,菜 单中间即出现如下方框让您输入密码。密码输入完毕后请按下 Enter, BIOS 会要求再输入一次,以确定刚才输入的密码,若两次密码吻合,便将之记录下 来。

如果您想取消密码,只需在输入新密码时,直接按 Enter,这时 BIOS 会显示 "PASSWORD DISABLED",也就是关闭密码功能,那么下次开机时,就不会再 被要求输入密码了。

# 6.12 设置用户密码

# Set User Password (设置用户密码)

用户密码设置是针对系统启动时做的密码保护,密码最多包含八个数字或符号,且有大小写之分。设置该项必须先在"Advanced BIOS FEATURES SETUP"选项的"Security Option"设置中选"System"。

# 6.13 退出 SETUP 并储存设定

# Save & Exit Setup(退出 SETUP 并储存设定)

若输入 Y 并按下 Enter,即可储存所有设定结果到 RTC 中的 CMOS SRAM 并离开 Setup Utility。若不想储存,则按 N 或 Esc 皆可回到主菜单中。

# 6.14 退出 SETUP 不储存设定

# Exit Without Saving(退出 SETUP 不储存设定)

若输入Y并按下Enter,则离开了Setup菜单。若按N或Esc则可回到菜单。